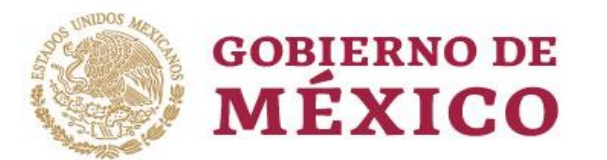

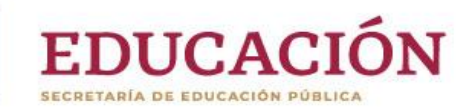

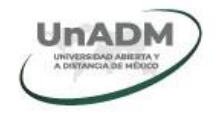

# Registro Aspirantes Maestria

Consulta la convocatoria en el portal de la UnADM.

https://www.unadmexico.mx

# Importante

- Sique las siquientes **recomendaciones**, así evitarás problemas al realizar tu registro: a. Uso de navegador recomendado: Opera, Google chrome o Mozilla firefox actualizados.
- b. Borra previamente cookies e historial de navegación. Los pasos a seguir para estos navegadores son:
  - ✓ Presiona las teclas ctrl + shfit + Eliminar datos de navegadón → Ctrl+Shift+Supr supr (al mismo tiempo).
  - En "Borrar datos de navegación", marca Iliminar historial de descargas las casillas de verificación de las 🖉 Eliminar cookies y otros datos de sitios y de complementos opciones caché y Cookies y datos de la función Autocompletar PCWebtips.com sitios.

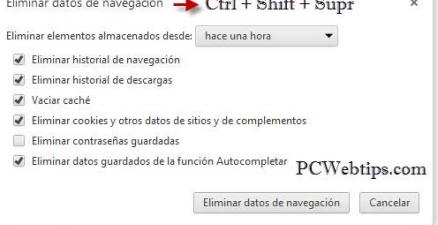

- c.Utiliza preferentemente computadora personal (de escritorio o laptop) y no celulares o tabletas.
- Para realizar el registro ingrese a la siguiente URL: https://sige.unadmexico.mx:28183/registroAspirantes

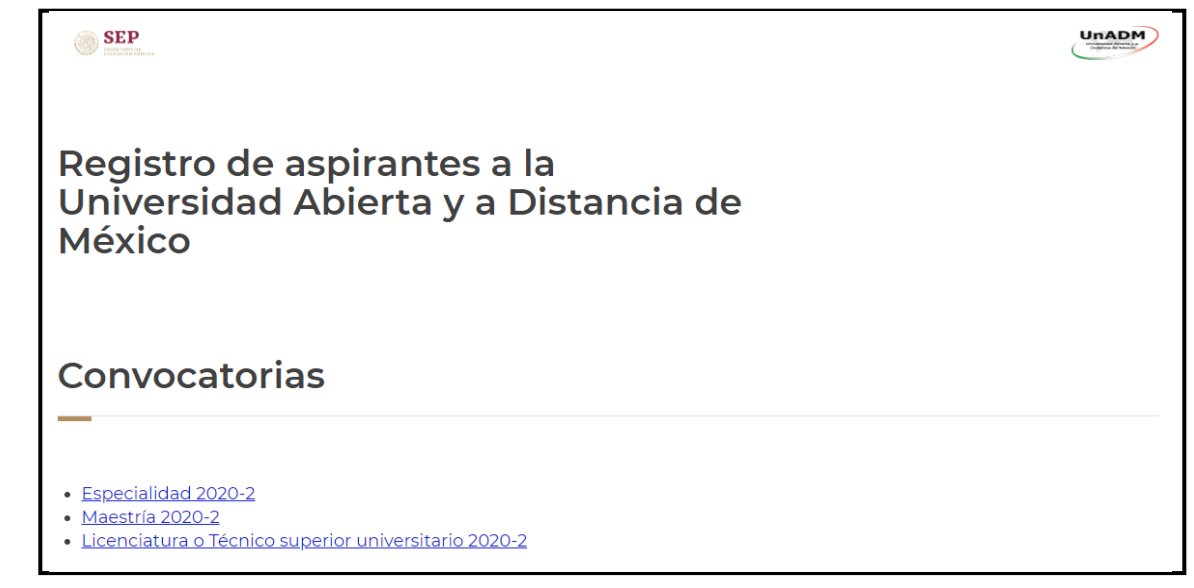

Escoge la opción de convocatoria que te interesa.

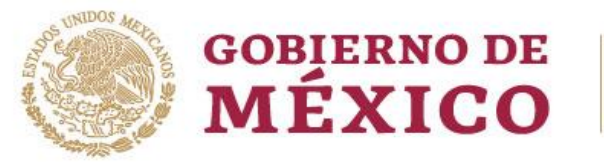

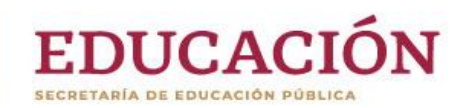

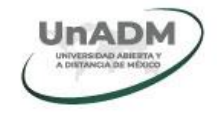

| Al ingresar al sist                                                                                                    | ema <b>proporciona:</b>                           |                                         |
|----------------------------------------------------------------------------------------------------|---------------------------------------------------|-----------------------------------------|
| <ul> <li>a) CURP.</li> <li>b) País de residencia.</li> <li>c) Captcha.</li> <li>d) Si estás en el extra<br/>o de documento de ide</li> <li>4 Da clic en Continua</li> </ul> | jero proporciona tu<br>entidad y tu país d<br>ur. | No. De pasaporte<br>e Nacimiento.       |
| Registro de aspirar<br>Universidad Abiert<br>México                                                                                                    | ntes a la<br>a y a Distancia de                   |                                         |
| Ingresa los siguien<br>—                                                                                                    | tes datos                                         |                                         |
| Si eres mexicano coloca la CURP y omite<br>de documento de identidad.                                                                                                    | el pasaporte. Si no eres Mexicano omite la Cl     | JRP y proporciona tu No. de pasaporte o |
| Clave Unica de Registro de Población (C                                                                                                    | a a a a a a a a a a a a a a a a a a a             | No, de pasaporte                        |
| País de residencia*:                                                                                                    | País de Nacimiento*                               | d                                       |
| México                                                                                                    | México                                            | d                                       |
| 6 P 9 J 4 U                                                                                                    | Captcha*:                                         |                                         |
| * Campos obligatorios                                                                                                    |                                                   | 4<br>Ir a inicio Continuar              |

Ingresa la información solicitada en cada campo:

- a) Programa Educativo.
- b) Lada, Teléfono fijo y Teléfono móvil.
- c) Correo Electrónico y confirmación de Correo Electrónico.
- d) Correo Electrónico alterno y confirmación de Correo Electrónico alterno.
- e) Creación y confirmacion de contraseña.

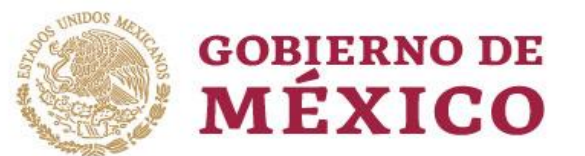

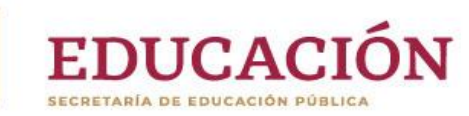

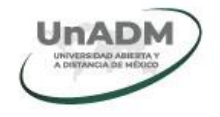

|   | Importante |
|---|------------|
| I |            |

Es obligatorio el llenado de todos los campos marcados con un asterisco \*

Importante

Antes de concluir el registro verifique que el programa educativo seleccionado es el correcto, pues una vez guardada la información no se realizaran cambios.

Importante

La contraseña debera tener una longitud entre 8 y 11 caracteres, de lo cuaes debe contener al menos una mayuscula, una minuscula, un número y uno de los carácteres especiales \_-.\*

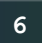

### Da clic en **Continuar**.

| Sexo*:                                    | Fecha de nacimiento*:                                                                                                    | Lugar de nacimiento*:            |
|-------------------------------------------|----------------------------------------------------------------------------------------------------|----------------------------------|
| MUJER                                     | 23/04/1971                                                                                                    | Ciudad de México                 |
| País de residencia*:<br>México            | País de nacimiento*:<br>México                                                                                                    |                                  |
| Programa educativo*                       |                                                                                                    |                                  |
| Selecciona un programa educativo          | a                                                                                                    |                                  |
| Lada* b Teléfono fijo*:                   | Teléfono móvil*:                                                                                                    |                                  |
| Lada Teléfono fijo                        | Telefono móvil                                                                                                    |                                  |
| Correo electrónico*:                      | Confirmar correo electrónico*:                                                                                                    |                                  |
| Correo electrónico                        | Confirmar correo electrónico                                                                                                    |                                  |
| Correo electrónico alterno*:              | Confirmar correo electrónico alterno                                                                                                    |                                  |
| Correo electrónico alterno                | Confirma correo electrónico alterno                                                                                                    |                                  |
| <b>La con</b><br>1<br>2. Debe cor<br>3. S | <b>traseña debe tener las siguientes característ</b><br>. Debe tener una longitud entre 8 y 11 caracteres<br>itener al menos una mayúscula, una minúscula y u<br>iolo acepta los siguientes caracteres especiales | t <b>icas:</b><br>un número<br>* |
| Contraseña*:<br>Ingresa tu contraseña     | Confirma contraseña*:<br>Confirma tu contraseña                                                                                                    |                                  |
| * Campos obligatorios                     |                                                                                                    | Ir a inicio Continuar            |

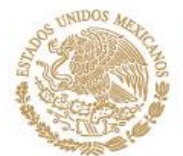

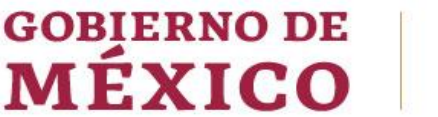

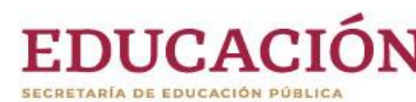

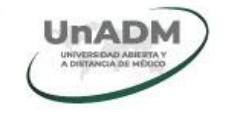

Se mostrará una pantalla con los datos del registro, asi como el **folio** que le fue **asignado**.

Importante Se recomienda tomar una captura de pantalla y guardar.

| Apreciable has iniciado tu proceso de registro en la Convocatoria 2020-1, recuerda<br>que tu número de folio y el Programa educativo que elegiste son:<br>Folio de registro :<br>Programa educativo : MAESTRÍA EN SEGURIDAD ALIMENTARIA                                                                                                    |
|----------------------------------------------------------------------------------------------------|
| Te invitamos a guardar tu número de folio de registro o tener impresión de pantalla del mismo para evitar olvidarlo o<br>extraviarlo, recuerda, tu número de folio y contraseña serán tus llaves de acceso durante todo el proceso de admisión.                                                                                                    |
| Resguárdalas y tenlas a la mano.                                                                                                    |
| Para continuar con tu proceso de registro, ingresa a SIGE ASPIRANTES:<br><u>https://</u>                                                                                                    |
| Importante:                                                                                                    |
| <ul> <li>Consulta la Guía para el registro de aspirantes.https://mesadeservicio.unadmexico.mx/Recursos.php</li> <li>Si olvidaste tu folio o contraseña, puedes recuperarlos a través de esta liga: https://</li> <li>En caso de dudas o problemas con el registro, comunicate a través del Centro de Atención Tecnológico:<br/>https://mesadeservicio.unadmexico.mx/open.php?cid=1Tema de ayuda en Aspirantes: Convocatoria/Registro de aspirantes.</li> <li>El llenado del Perfil sociodemográfico y la carga en el sistema de tus documentos son requisitos indispensables para iniciar tu proceso de admisión.<br/>Solo la convocatoria de licenciatura y TSU</li> <li>Si en este momento no tienes tu certificado de bachillerato original espera a la siguiente convocatoria.</li> <li>Atentamente.</li> <li>Universidad Abierta y a Distancia de México</li> </ul> |
|                                                                                                    |
| Encuesta de satisfacción                                                                                                    |
|                                                                                                    |

Continúa tu proceso de admisión ingresando al SIGE en la siguiente URL:

https://sige.unadmexico.mx:28183/registroAspirantes/inicio

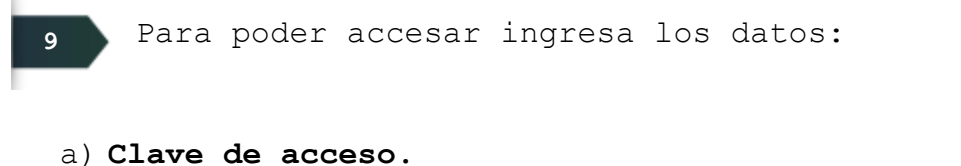

- b) **Contraseña**.
- c) Captcha.

8

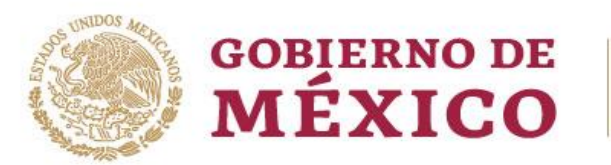

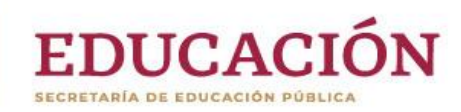

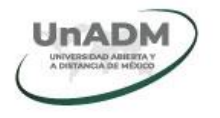

|                                                     | Trámites | Gobierno | q |
|-----------------------------------------------------|----------|----------|---|
| A > Autenticación                                   |          |          |   |
| EDUCACIÓN UNADA E EDUCACIÓN PÚBLICA                 |          |          |   |
| Sistema de Autenticación Centra                     | aliza    | da       |   |
| Iniciar sesión                                      |          |          |   |
| Clave de Acceso: CURP, Pasaporte, Matrícula o Folio |          |          |   |
| Contraseña:                                         |          |          |   |
| BLL7 Z7FK Captcha:                                  |          |          |   |
| Recuperar contraseña<br>Iniciar sesión              |          |          |   |

Cuando haya ingresado se mostrará una pantalla de bienvenida.

- 12 Da clic en Aspirantes.
  - a) Porteriormente en Proceso de Admisión.
  - b) Y finalmente en Especialidad.

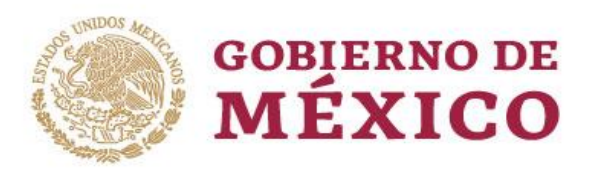

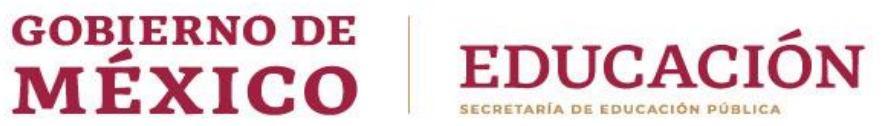

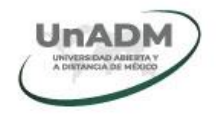

| CONJERNO DE<br>MEXICO | Trámites Gobierno 12            |
|-----------------------|---------------------------------|
| UNADM                 | Idioma Mi Espacio - Aspirante a |
| A > INICIO            | MAESTRÍA EN SEGURIDAD ALIMENTAN |
|                       |                                 |
| Admisión UnADM        |                                 |
|                       |                                 |
|                       |                                 |
|                       |                                 |
| Bienvenido(a)         |                                 |
|                       | lunes, 02 de marzo de 2020      |
|                       |                                 |
|                       |                                 |
|                       |                                 |

Debes leer y aceptar las bases establecidas de la convocatoria 2020-1.

| Proces             | de Admisión                                                         |  |
|--------------------|---------------------------------------------------------------------|--|
| <b>1</b><br>Bases  | 2<br>Perfil sociodemográfico 3<br>Documentos                        |  |
| Base<br>He leido y | <b>S</b><br>Icepto las bases establecidas en la convocatoria 2020-1 |  |
|                    | Guardar                                                             |  |

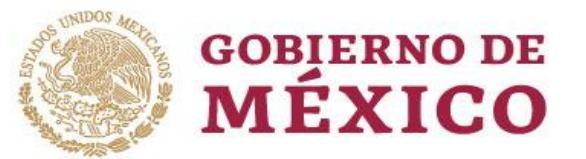

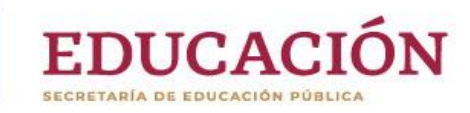

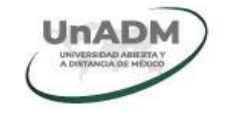

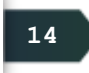

Da clic en el número 2 para llenar el perfil sociodemográfico.

| Proceso de Admisión                  |                 |
|--------------------------------------|-----------------|
| 14                                   |                 |
| 1 2<br>Bases Perfil sociodemográfico | 3<br>Documentos |
|                                      |                 |

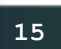

16

Da clic en Acceder al Cuestionario del Perfil Sociodemográfico, después de 24 horas para llenarlo.

Ver instrucciones en el número

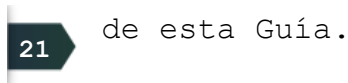

Da clic en el número 3 para subir la documentación.

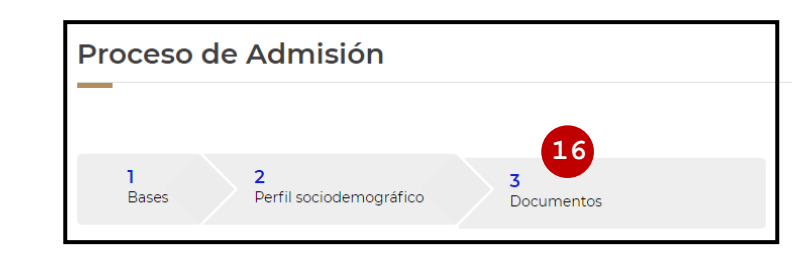

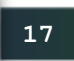

En la sección de **Identidad** aparecerá la siguiente pantalla

a) Da clic en el siguiente logo para subir el documento solicitado.

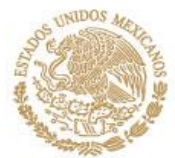

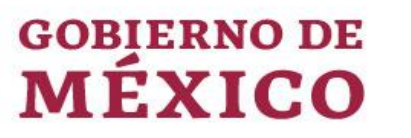

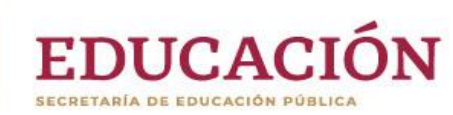

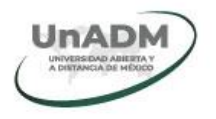

|                                                             | Trámites Gobierno <b>Q</b>                            |
|-------------------------------------------------------------|-------------------------------------------------------|
| UNADM                                                       | Idioma + Mi Espacio + Aspirantes +                    |
| Presentación Indentidad (6)                                 |                                                       |
| Nombre del documento Asunto/Carrera Institución/<br>Escuela | Formato Subir/ confirmarvisualizar<br>archivo Cambiar |
| 1. Carta motivos al Comité Académico de Admisión            | pdf PDF 🛜 a 🕝 🗢                                       |
| 2. Ensayo problemática tema posgrado                        | pdf PDF                                               |
| 3. Carta de recomendación académica                         | pdf PDF 💊 🕒                                           |
| 4. Acta de nacimiento frente                                | jpgJPG 💊 🕒                                            |
| 5. Acta de nacimiento revés                                 | jpg JPG 🔷 🕒                                           |
| 6. Síntesis curricular o Currículum Vitae                   | pdf PDF 🔷 🛛 🗢                                         |
| 7. Título de nivel de grado licenciatura frente             | jpgJPG 🔷 🛛 🗢                                          |
| 8. Título de nivel de grado licenciatura revés              | jpglJPG 🔷 🛛 🗢                                         |
| 9. Cédula profesional                                       | jpgJPG 🔷 🛛 🗢                                          |
| 10. Certificado de nivel de grado licenciatura frente       | jpgJPG 🔷 🖻                                            |
| 11. Certificado de nivel de grado licenciatura revés        | jpglJPG 🔷 🛛 🗢                                         |
| 12. Comprensión de un segundo idioma o lengua indígena      | pdf PDF 🔷 🖻                                           |
| 13. Domina idioma español (opcional)                        | pdf PDF 🔷 🕑 🗢                                         |
| 14. Fotografía                                              | jpgJPG 🔷 🖻                                            |
| 15. Identificación oficial con fotografía                   | jpgJPG 🔷 🕑                                            |
| 16. Comprobante de domicilio reciente                       | jpg]JPG 🔷 🛛 🗢                                         |
|                                                             |                                                       |
|                                                             |                                                       |
|                                                             | confirmer les desumentes obligatories                 |
| He terminado de ingresar y d                                | confirmar los documentos obligatorios                 |
|                                                             |                                                       |

Aparecerá la siguiente pantalla.

a) Da clic en Seleccionar Archivo.

18

b) Al tener el documento seleccionado debes dar clic en Subir Archivo.

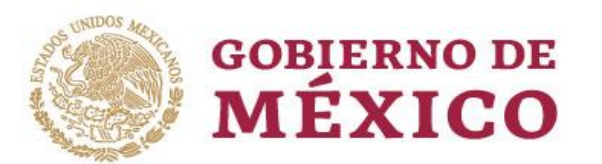

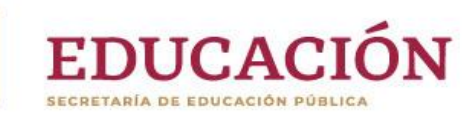

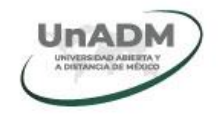

| Carta motivos al Comité Académico de 🛛 🖄<br>Admisión                                                                                                   |
|----------------------------------------------------------------------------------------------------|
| Ingresar un archivo con tipo y extensión pdf PDF<br>a<br>Seleccionar archivo<br>Ningún archivo seleccionado<br>progreso<br>0%                          |
| Close Subir archivo                                                                                                    |
| Debes de corroborar que sean los documentos<br>correctos, al dar clic en el siguiente logo podrás<br>visualizar el documento que ingresaste.           |
| 19 Da clic en el siguiente logo para confirmar que el documento es el correcto y definitivo.                                                           |
| Carta motivos al Comité Académico de 🤍<br>Admisión                                                                                                    |
| ¿Deseas confirmar que el documento que adjuntaste es<br>correcto y definitivo?                                                                         |
| Una vez confirmado, ya no podrás sustituir este<br>archivo                                                                                             |
| No Sí                                                                                                    |
| 20 Al finalizar de corroborar todos los documentos, da clic<br>en el botón <b>He terminado de ingresar y confirmar los</b><br>documentos obligatorios. |
| mportante Una vez confirmados los documentos regresa en 24<br>horas para continuar con tu Proceso de Inscripción.                                      |
| continua en el 21 número de está Guía.                                                                                                    |

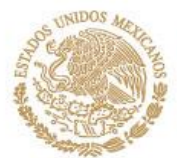

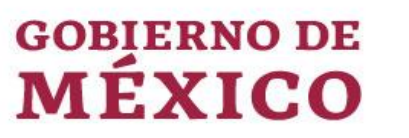

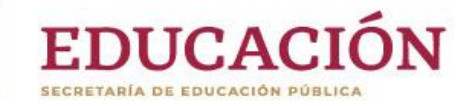

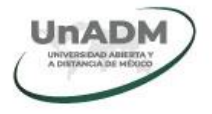

| DM                                              |                         |                         | Idio               | ma <del>-</del> Mi | Espacio | <ul> <li>Aspirante</li> </ul> |
|-------------------------------------------------|-------------------------|-------------------------|--------------------|--------------------|---------|-------------------------------|
| Presentación Indentidad (16)                    |                         |                         |                    |                    |         |                               |
| Nombre del documento                            | Asunto/Carrera          | Institución/<br>Escuela | Formato<br>archivo | Subir/<br>Cambiar  | confirr | marvisualizar                 |
| 1. Carta motivos al Comité Acadé                | mico de Admisión        |                         | pdf PDF            | ~                  | 6       | •                             |
| 2. Ensayo problemática tema po                  | sgrado                  |                         | pdf PDF            | ~                  | E       | •                             |
| 3. Carta de recomendación acad                  | émica                   |                         | pdf PDF            | ~                  | C       | 0                             |
| 4. Acta de nacimiento frente                    |                         |                         | jpg JPG            | ~                  | B       | 0                             |
| 5. Acta de nacimiento revés                     |                         |                         | jpg JPG            | ~                  | 6       | •                             |
| 6. Síntesis curricular o Currículum Vitae       |                         |                         |                    | *                  | 6       | •                             |
| 7. Título de nivel de grado licenciatura frente |                         |                         |                    | ~                  | E       | •                             |
| 8. Título de nivel de grado licenc              | iatura revés            |                         | jpg JPG            | ~                  | 6       | 0                             |
| 9. Cédula profesional                           |                         |                         | jpg JPG            | ~                  | E       | •                             |
| 10. Certificado de nivel de grado               | licenciatura frente     |                         | jpg JPG            | ~                  | 6       | •                             |
| 11. Certificado de nivel de grado l             | licenciatura revés      |                         | jpg JPG            | *                  | e i     | •                             |
| 12. Comprensión de un segundo                   | idioma o lengua indíger | ia                      | pdf PDF            | ~                  | e i     | •                             |
| 13. Domina idioma español (opci                 | onal)                   |                         | pdf PDF            | ~                  | 6       | •                             |
| 14. Fotografía                                  |                         |                         | jpg JPG            | ~                  | C       | •                             |
| 15. Identificación oficial con foto             | grafía                  |                         | jpg JPG            | ~                  | 6       | 0                             |
| 16. Comprobante de domicilio re                 | ciente                  |                         | jpg JPG            | ~                  | 6       | •                             |

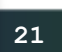

Posterior a 24 horas para ingresar da clic en la opción de menú **Aspirantes -> SIGE Aspirantes**.

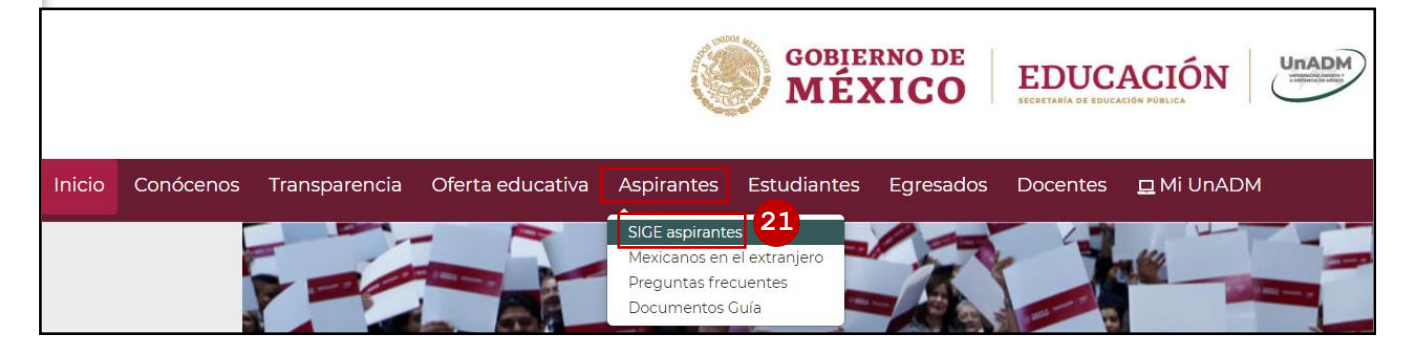

Continúa con el número de 2 de perfil sociodemográfico o finaliza tu proceso.

- a) Perfil sociodemográfico ver el número de está Guía.
- b) Finalizar Proceso.ver el número 23 de esta Guía.
- c) Ingresa con tu CURP, Matrícula o Folio.

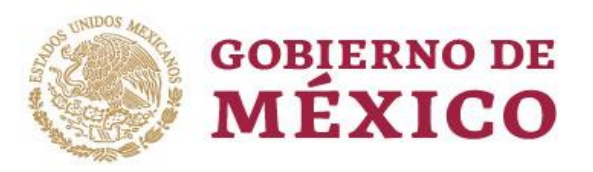

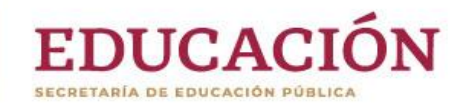

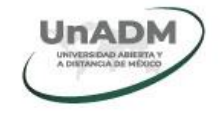

| GOBJERNO DE<br>MÉXICO |                 |                      |     |                            |                     |          |     | Trámites | Gobierno | q |
|-----------------------|-----------------|----------------------|-----|----------------------------|---------------------|----------|-----|----------|----------|---|
| 🎓 > Autenticación     |                 |                      |     |                            |                     |          |     |          |          |   |
| SEDUCACIÓN            |                 |                      |     |                            |                     |          |     |          |          |   |
| Sistem                | a de A          | utent                | ica | ició                       | ón (                | Cen      | tra | liza     | da       |   |
| Iniciar sesión        | I               |                      |     |                            |                     |          |     |          |          |   |
| Clave de Acceso:      | CURP, Pasaporte | e, Matrícula o Folic | C   |                            |                     |          |     |          |          |   |
| Contraseña:           |                 |                      |     |                            |                     |          |     |          |          |   |
| <b>ZHX</b> 1C         | 84v             | Captcha:             |     |                            |                     |          |     |          |          |   |
|                       |                 |                      |     | <u>uperar c</u><br>Iniciar | ontraseña<br>sesión | <b>c</b> |     |          |          |   |

22

Completa tú Perfil Sociodemográfico dando clic en Acceder al Cuestionario del Perfil Sociodemográfico.

### Perfil sociodemográfico

Estimad@ aspirante de la UnADM,

Para el acceso al cuestionario del Perfil Sociodemográfico, se te solicitará una clave del participante, esta clave es tu CURP que registraste.

Por ejemplo:

Clave Única de Registro de Población (CURP)- RENAPO: AAAA######BCCXXXXX

Acceder al <u>Cuestionario del Perfil Sociodemográfico</u>

Recuerda, una vez concluido el cuestionario, se reflejará este avance en un máximo de 48 horas; mientras continua con el proceso.

Muchas gracias,

Atentamente

Universidad Abierta y a Distancia de México (UnADM).

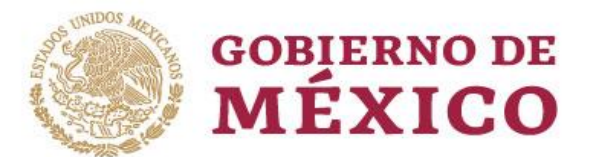

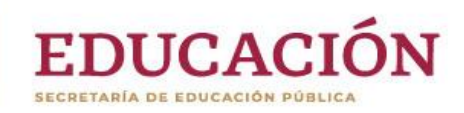

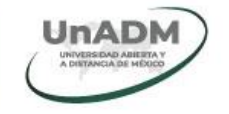

#### a) Ingresa tu CURP y da clic en Continuar.

| GOBIERNO DE<br>MÉXICO | UnADM |                                                                                                    |
|-----------------------|-------|----------------------------------------------------------------------------------------------------|
|                       |       |                                                                                                    |
| 0%                    |       |                                                                                                    |
|                       |       | Para participar en esta encuesta restringida, necesita contar con una clave de participante válida.<br>Si se le ha proporcionado una clave de participante, por favor ingrésela en la caja de texto y haga click en continuar.<br>* clave de participante:<br>Continuar |

b)Realiza tu Encuesta dando clic en **Siguiente**, completa toda la información.

Importante Una vez abierta tu Encuesta debes concluir el 100% de las preguntas.

| GOBIERNO DE EDUCACIÓN |                                                                                                    |
|-----------------------|----------------------------------------------------------------------------------------------------|
|                       |                                                                                                    |
| 0%                    |                                                                                                    |
|                       | Encuesta para Aspirantes                                                                                                    |
|                       | Este cuestionario permitirá conocer el perfil sociodemográfico de quienes desean ingresar a la Universidad Abierta y a Distancia de México, a fin de adecuar los servicios educativos a sus necesidades y potenciar el desarrollo de competencias profesionales. Por lo tanto te solicitamos atentamente completes todas las secciones. |
|                       | Toda la información que nos proporciones está protegida bajo la legislación aplicable.                                                                                                    |
|                       | A continuación, te compartimos algunas sugerencias para que tomes en cuenta antes de responder el cuestionario:                                                                                                    |
|                       | <ul> <li>Procura disponer del tiempo y de las condiciones adecuadas de conexión para evitar cualquier contratiempo.</li> <li>Evita distracciones que interrumpan esta importante actividad.</li> </ul>                                                                                                    |
|                       | No olvides visitar nuestro<br>Aviso de privacidad para Aspirantes<br>Diguiente                                                                                                    |

c) Una vez finalizada tu encuesta regresa a SIGE , dando clic en el botón **Continuar**.

| GOBIERNO DE<br>MÉXICO | EDUCACIÓN                                                                                       |
|-----------------------|-------------------------------------------------------------------------------------------------|
|                       | Encuesta sociodemográfica completa.                                                             |
|                       | ;Gracias por tu tiempo!                                                                         |
|                       | Recuerda, una vez concluido el cuestionario, se reflejará este avance en un máximo de 48 horas; |
|                       | mientras continúa con el proceso.                                                               |
|                       | Continuar                                                                                       |

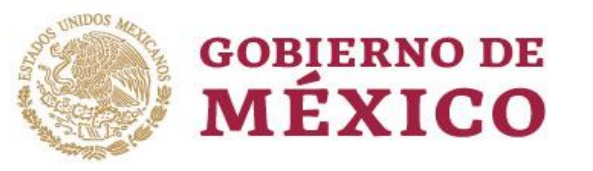

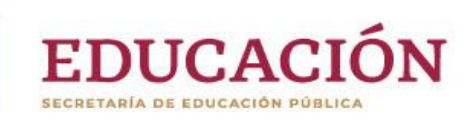

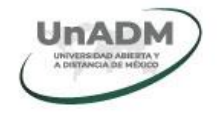

Aparecerá la siguiente pantalla.

a) Posterior a 24 horas de haber completado tu perfil sociodemográfico regresar a **Finalizar el Proceso**.

| Proceso de Admisión                                                                                                    |        |  |  |  |  |  |
|----------------------------------------------------------------------------------------------------|--------|--|--|--|--|--|
|                                                                                                    |        |  |  |  |  |  |
| 1 2 Bases Perfil sociodemográfico 3 Documentos                                                                                                    |        |  |  |  |  |  |
|                                                                                                    |        |  |  |  |  |  |
| Documentos                                                                                                    |        |  |  |  |  |  |
| Finaliza con tu pr                                                                                                    | roceso |  |  |  |  |  |
| <ul> <li>En la parte superior se te indica el estatus general del ingreso de tu documentación.</li> <li>Se muestran diferentes pestañas que representan en forma simple la organización de éstos.</li> <li>Consulta más detalles en <u>Maestría en Seguridad Alimentaria</u></li> </ul> |        |  |  |  |  |  |
| Secuencia básica de carga de documentos:                                                                                                    |        |  |  |  |  |  |

| 24                                                                                             | Finalmente                             | aparecerá             | un         | mensaje           | del      | final       | del        | proceso        | с. |
|------------------------------------------------------------------------------------------------|----------------------------------------|-----------------------|------------|-------------------|----------|-------------|------------|----------------|----|
| GOBIERNO D                                                                                     | e<br>D                                 |                       |            |                   |          |             | Trámites   | Gobierno C     | r  |
| UNADM                                                                                          |                                        | Idioma <del>-</del>   | Mi Espacio | - Aspirantes      |          |             |            |                |    |
| 🏦 > Aspir                                                                                      | rantes > Inscripcion                   |                       |            |                   |          |             |            |                |    |
|                                                                                                |                                        |                       |            |                   |          |             |            |                |    |
| Proces                                                                                         | o de Admisión                          |                       |            |                   |          |             |            |                |    |
|                                                                                                |                                        |                       |            |                   |          |             |            |                |    |
| Aprecia                                                                                        | ble aspirante:                         |                       |            |                   |          |             |            |                |    |
| A través de<br>convocato                                                                       | e esta aplicación (SIGE<br>ria 2019-2. | Aspirantes) da seguir | miento     | a tu proceso de a | admisión | . Considera | las fechas | marcadas en la | а  |
| "Sólo aquellos que se arriesgan a ir muy lejos, pueden llegar a saber lo lejos que pueden ir". |                                        |                       |            |                   |          |             |            |                |    |
| (T.S. Elliot)                                                                                  |                                        |                       |            |                   |          |             |            |                |    |
| Atentamente.                                                                                   |                                        |                       |            |                   |          |             |            |                |    |
| Universidad Abierta y a Distancia de México                                                    |                                        |                       |            |                   |          |             |            |                |    |